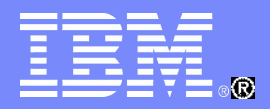

## **IBM China Development Lab**

#### WebSphere Application Server Overview

## Zirui Wei WebSphere Application Server Level2 Support

Mar 2011 IBM China Development Lab WebSphere Foundation Level2 Support

© 2011 IBM Corporation

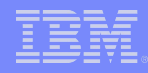

# Content

## 1. WebSphere Application Server Overview

- 1.1 Concepts of Profile, Cell, Node, App Server, Cluster
- **1.2 Functional Components**
- 1.3 System Management
- 1.4 New Features in WAS7.0

### 2. Start Working With WAS

- 2.1 Installing WebSphere Application Server
- 2.2 Creating Profile (Application Server, Deployment Manager)
- 2.3 Federating a node with a Deployment Manager
- 2.4 Creating a cluster
- 2.5 Installing an application
- 2.6 Enabling Diagnostic Trace

## 3. OpenMic Session Introduction / Survey

- 1. WebSphere Application Server Overview
  - 1.1 Concepts

What is WebSphere Appliation Server ?

WebSphere Application Server is IBM runtime environment for Java Enterprise Edition/J2EE applications.

Enterprise Applications Web Module Applications EJB JMS Web Services

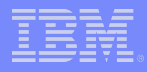

- 1. WebSphere Application Server Overview
  - 1.1 Concepts

WebSphere Applicatoin Server Product Family (Packaging)

- Application Server Hypervisor Edition
- Application Server Express
- Application Server Community Edition
- Application Server Network Deployment
- Application Server for Developers
- Application Server for z/OS

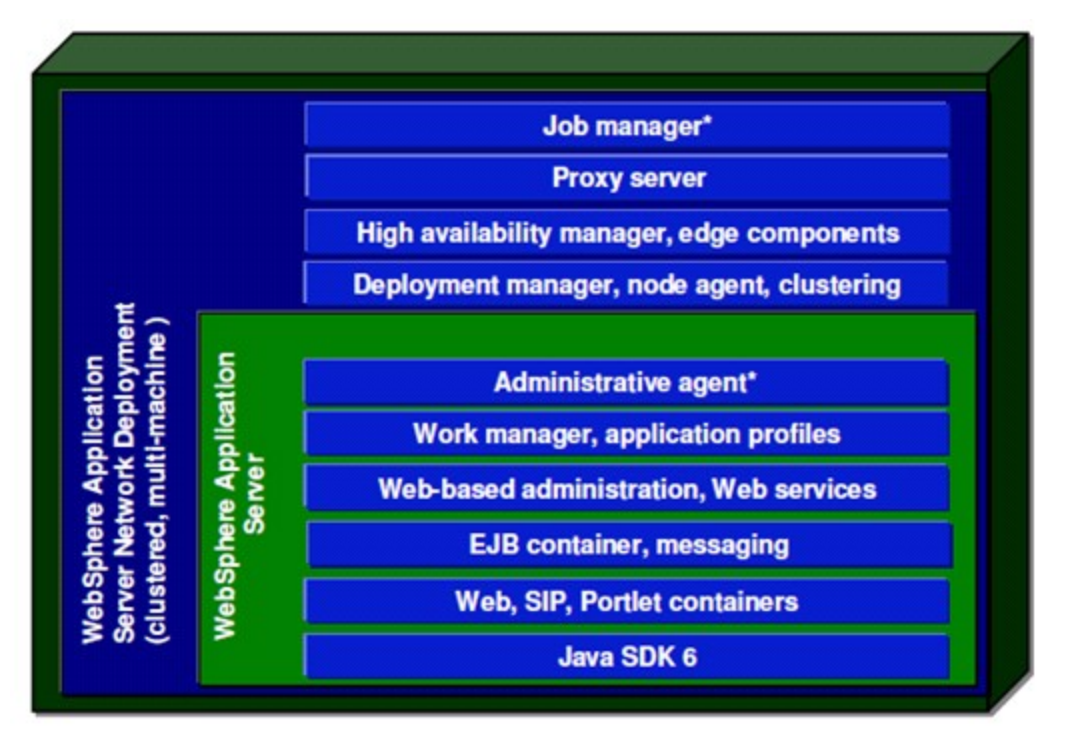

http://www-01.ibm.com/software/webservers/appserv/wasproductline/compare.html

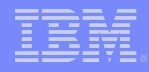

- 1. WebSphere Application Server Overview
  - 1.1 Concepts

WAS Installation = Core product files + User files (Profiles)

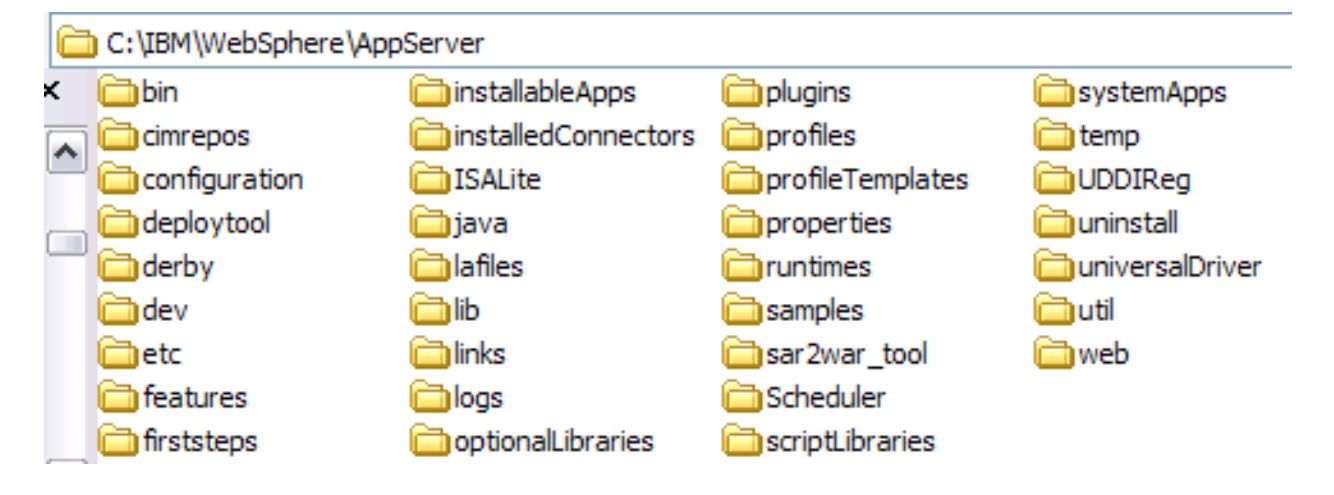

Core product files

- Application binaries for WAS

#### User files (Profiles)

- Customizations, including configuration files, installed applications, resource adapters, properties, log files

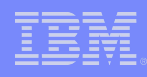

## 1. WebSphere Application Server Overview

### 1.1 Concepts

#### Profiles

A basic building block of WAS WAS runtime environments are built by profiles Each profile is a WAS configuration

#### Profile types in WAS ND 7.0

Cell (Management + Application Server)

**Application Server** 

Management

Custom

Secure Proxy (Configuration-only)

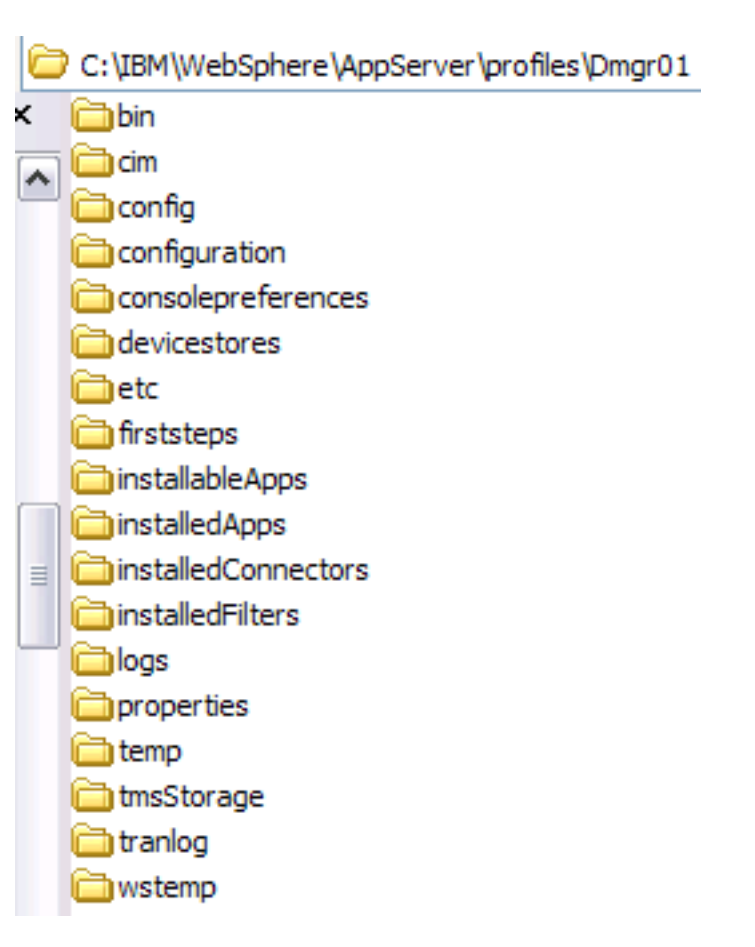

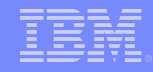

## 1. WebSphere Application Server Overview

1.1 Concepts

4519 8 1

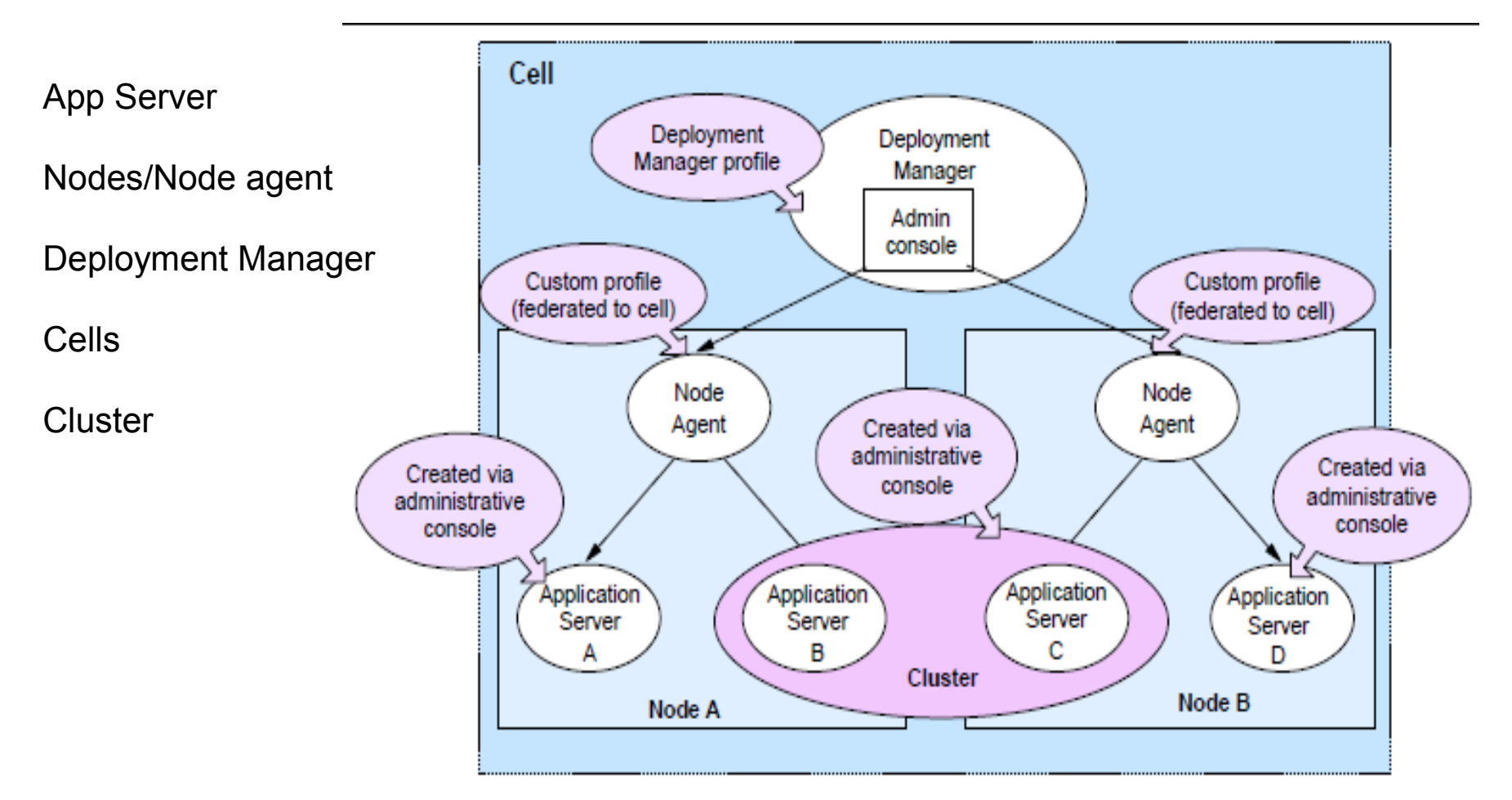

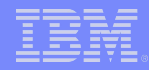

- 1. WebSphere Application Server Overview
  - 1.1 Concepts

**Application Servers** 

• An application server runs one or more applications and provides the services required to run those applications.

**Deployment Manager** 

• The central administration point of a cell that consists of multiple nodes and node groups in a distributed server configuration

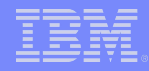

1. WebSphere Application Server Overview

#### 1.1 Concepts

#### Nodes

• An administrative grouping of application servers for configuration and operational management within one operating system instance

#### Node agents

• In distributed server configurations, each node has a node agent that works with the deployment manager to manage administration processes

#### Cells

• A grouping of nodes into a single administrative domain

#### Clusters

• A collection of servers managed together

|   |   | _ | and the second second |
|---|---|---|-----------------------|
|   |   |   |                       |
| _ | _ | _ |                       |
| _ | _ | _ |                       |
|   |   |   |                       |

- 1. WebSphere Application Server Overview
  - **1.2 Functional Components**

What can WAS do for us ?

- Web Container / EJB Container / JMS
- Session Management
- Class Loader
- Data Replication Service (DRS) / Dynamic Cache
- Database / JMS / MQ / J2C Connectivity
- Security

| _ |  |
|---|--|
| _ |  |
|   |  |

- 1. WebSphere Application Server Overview
  - 1.3 System Administration
    - System Administration Facilities
    - Administrative Console Scripting Client (wsadmin)

#### Administrative roles

Monitor Configurator Operator Administrator Iscadmins Deployer Admin Security Manager Auditor

For complete administrative role description, please refer to http://publib.boulder.ibm.com/infocenter/wasinfo/v7r0/index.jsp? topic=/com.ibm.websphere.nd.doc/info/ae/ae/rsec\_adminroles.html

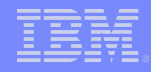

- 1. WebSphere Application Server Overview
  - 1.4 New Features in WAS ND 7.0

# Flexible management topology

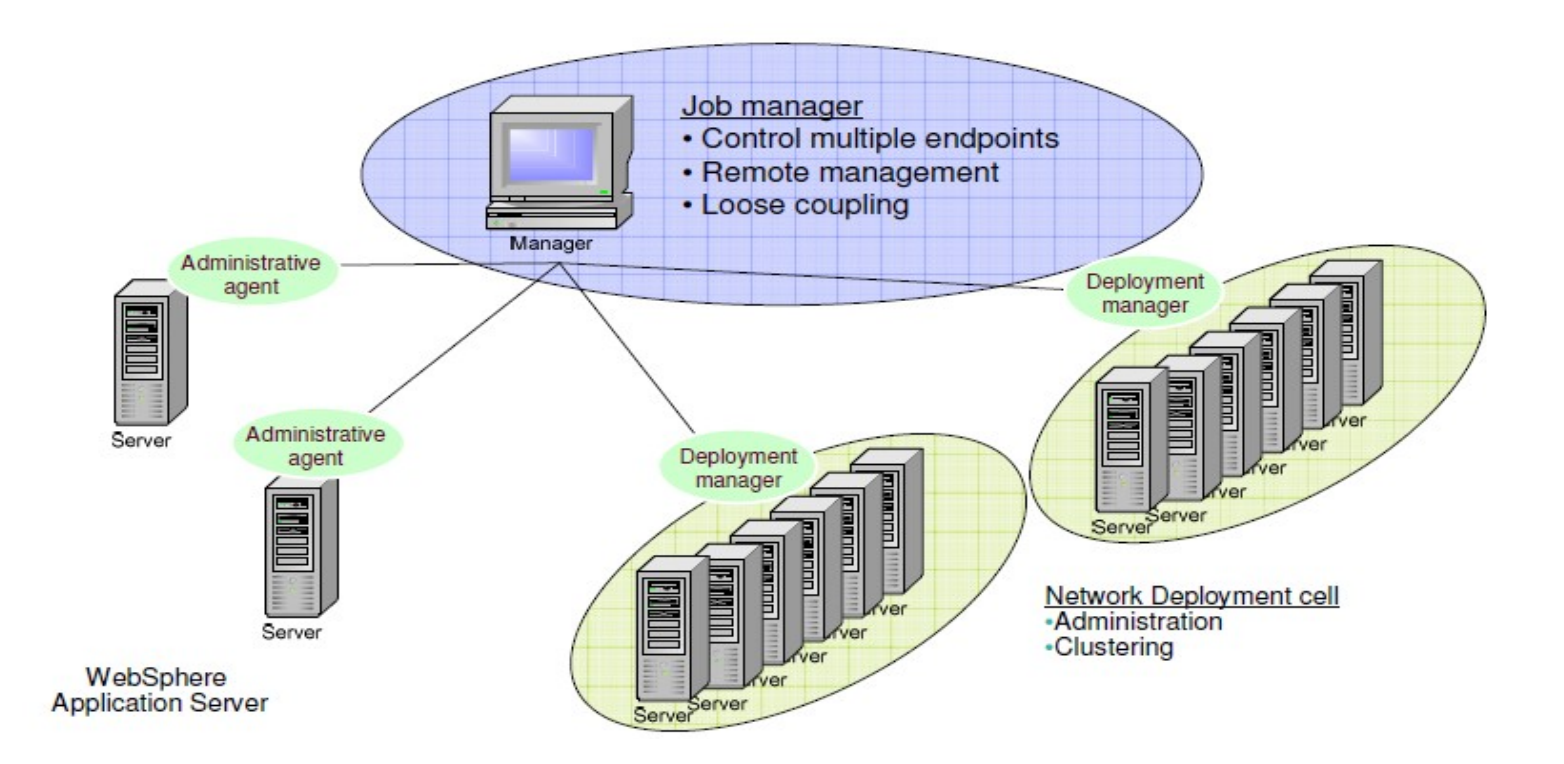

.........

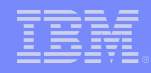

Task 1) Core product installation

Task 2) Creating a Deployment Manager profile

Task 3) Federating a node with a Deployment Manager

Task 4) Creating a cluster

Task 5) Installing / running an application

Task 6) Enabling diagnostic trace

#### Task 1) Core production installation

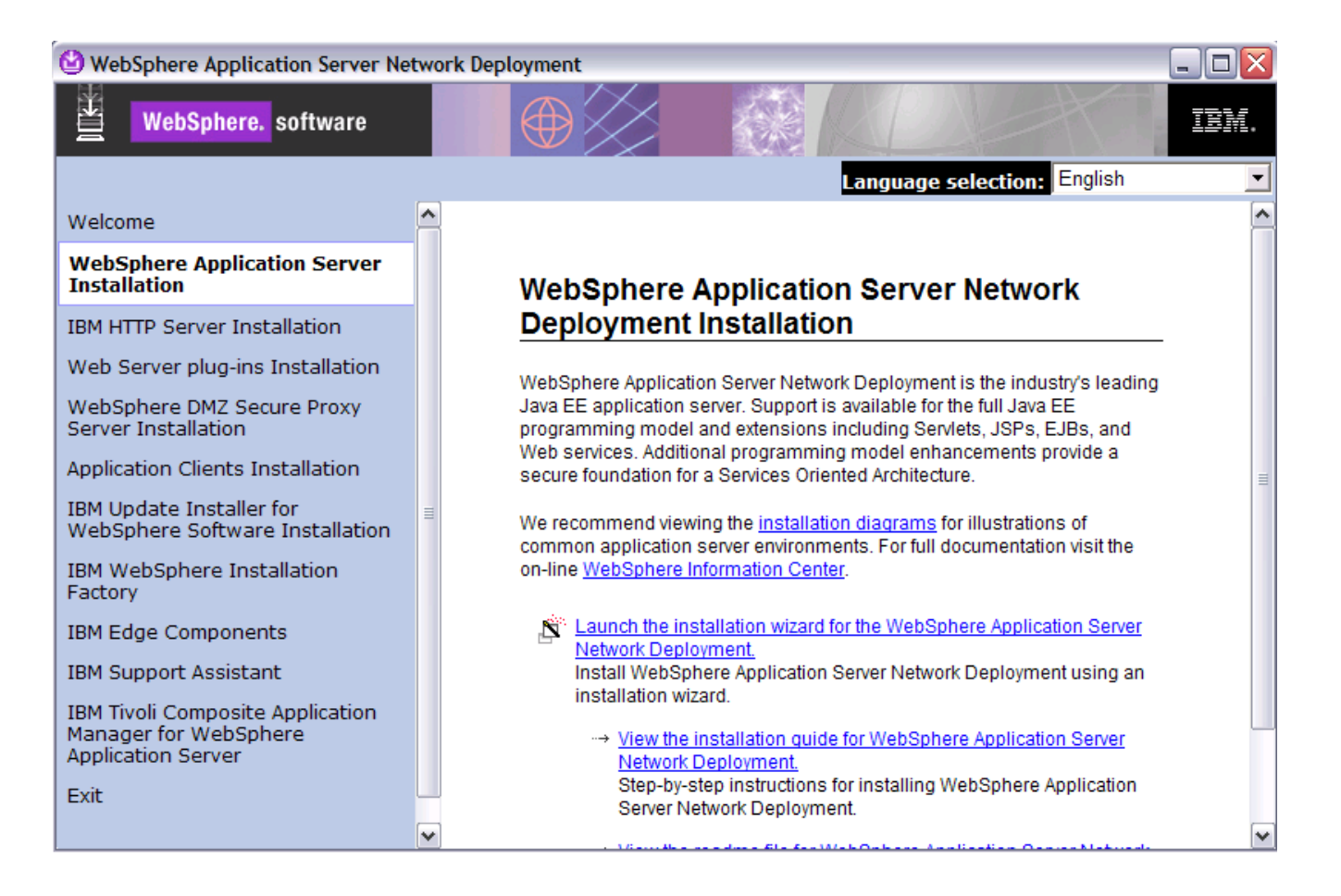

........

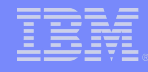

#### Task 1) Core production installation

| 🕑 IBM WebSphere Applie | cation Server 7.0                                                                                                    |   |
|------------------------|----------------------------------------------------------------------------------------------------|---|
|                        | System Prerequisites Check                                                                                                    |   |
| WebSphere, software    | Passed: Your operating system completed the prerequisites check<br>successfully.                                                                                                    |   |
|                        | Your operating system meets or exceeds the requirements for this product.<br>See the <u>WebSphere Application Server detailed system requirements</u> Web<br>pages for more information about supported operating systems. Go to the<br><u>product support</u> Web pages to obtain the latest maintenance packages to<br>apply after installation. | Ш |
|                        | The installation wizard also checks for existing installations of WebSphere<br>Application Server. To have more than one installation of WebSphere<br>Application Server running on the same machine, unique port values must be<br>assigned to each installation. Otherwise, only one installation of WebSphere<br>Application Server can run.    |   |
|                        | <ul> <li>Installations of WebSphere Application Server prior to Version 6.1<br/>may not be found reliably.</li> </ul>                                                                                                    | ~ |
| InstallShield          |                                                                                                    |   |
|                        | < Back Next > Cance                                                                                                    |   |

WebSphere Application Server detailed system requirements http://www-01.ibm.com/support/docview.wss?rs=180&uid=swg27006921

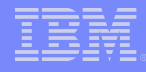

Task 1) Core production installation

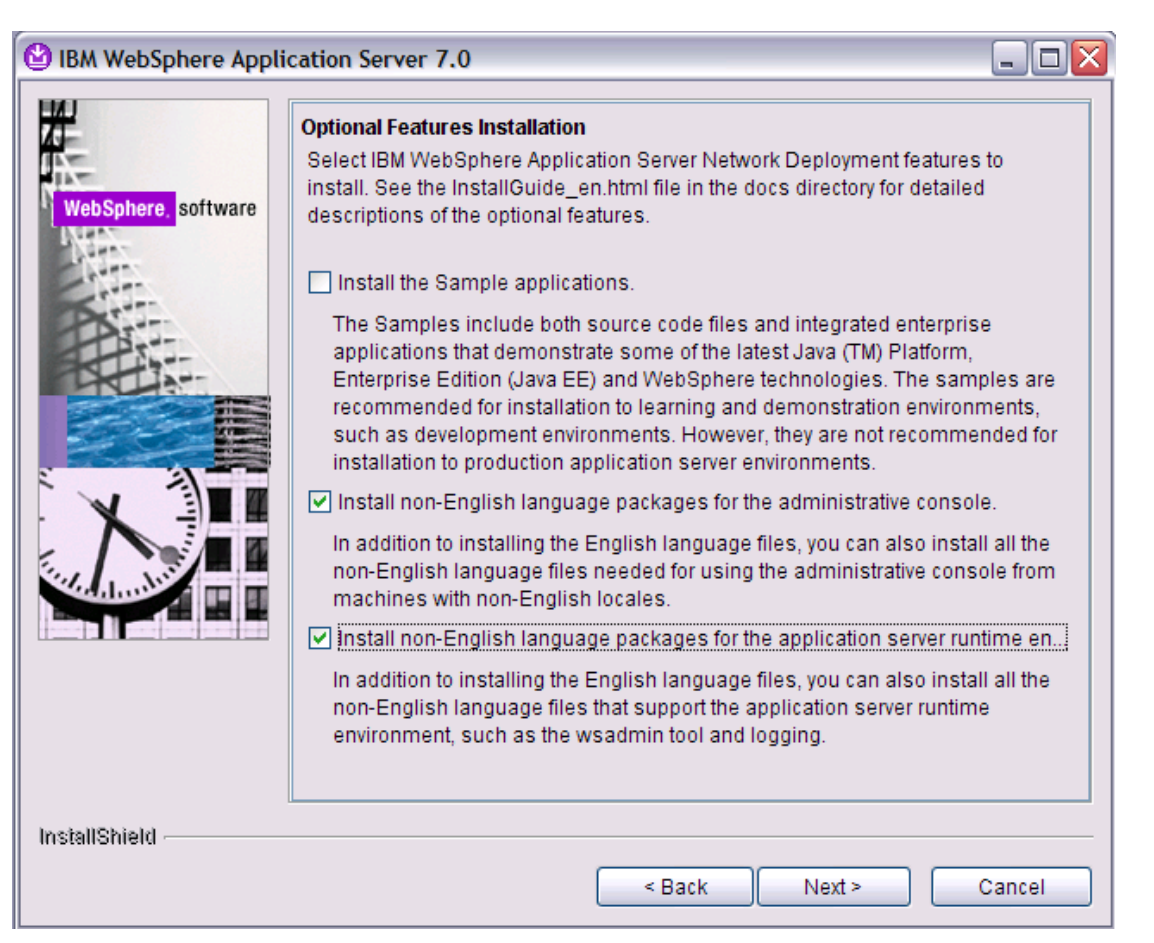

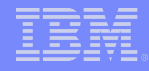

Task 1) Core production installation

| 🕑 IBM WebSphere Appli | cation Server 7.0                                                                                                    | × |
|-----------------------|----------------------------------------------------------------------------------------------------|---|
| WebSphere, software   | Installation Directory<br>IBM WebSphere Application Server Network Deployment, Version 7.0 will be<br>installed to the specified directory.<br>Specify a different directory or click <b>Browse</b> to select a different install location.<br>Product installation location: |   |
|                       | C:\IBM\WebSphere\AppServer7<br>Browse                                                                                                    |   |
| InstallShield         | < Back Next > Cancel                                                                                                    |   |

Note: Please avoid blank be included in installation directory e.g in Windows, C:\Program Files\IBM\WebSphere\AppServer\

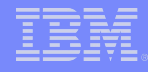

### Task 1) Core production installation

| BM WebSphere Application Server 7.0 |                                                                                                    |  |
|-------------------------------------|----------------------------------------------------------------------------------------------------|--|
| WebSphere. software                 | WebSphere Application Server Environments<br>Select the type of WebSphere Application Server environment to create during<br>installation. Although only one environment type can be chosen, additional<br>profiles can be created after installation using the Profile Management Tool.<br>Environments |  |
|                                     | Cell (deployment manager and a managed node)<br>Management<br>Application server<br>Custom<br>Secure proxy (configuration-only)                                                                                                    |  |
|                                     | None Description WebSphere Application Server version 7.0 requires at least one profile to be functional. Only select this option if one or more profiles will be created after installation completes successfully.                                                                                     |  |
| InstallShield                       | < Back Next > Cancel                                                                                                    |  |

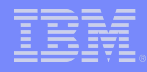

- Profile Management Tool
   <WAS\_ROOT>\bin\ProfileManagement\pmt.bat (sh)
- Command line <WAS\_ROOT>\bin\manageprofiles.bat(sh) -help

| 🕐 Profile Ma | nagement Tool 7.0         |                                         | _ 🗆 🗙   |
|--------------|---------------------------|-----------------------------------------|---------|
| File Window  | Help                      |                                         |         |
| 🔛 🔞 Profile  | Management Tool 🕕 Welcome |                                         |         |
| Profiles     |                           |                                         |         |
| Profile name | Environment               | Profile path                            | Create  |
| AppSrv03     | Application server        | C:\IBM\WebSphere\AppServer\profiles\App |         |
| AppSrv04     | Cell application server   | C:\IBM\WebSphere\AppServer\profiles\App | Augment |
| AppSrv05     | Application server        | C:\IBM\WebSphere\AppServer\profiles\App |         |
| AppSrv06     | Application server        | C:\IBM\WebSphere\AppServer\profiles\App |         |
| Dmgr01       | Cell deployment manager   | C:\IBM\WebSphere\AppServer\profiles\Dmg |         |

| Profile Management Tool 7.0                                                                                                    |                    |
|----------------------------------------------------------------------------------------------------|--------------------|
| Environment Selection                                                                                                    |                    |
| Select a specific type of environment to create.<br>Environments:                                                                                                    |                    |
| WebSphere Application Server Cell (deployment manager and a federated application server) Management Custom profile Custom profile Secure proxy (configuration-only)                                                                                                    |                    |
| Description<br>A management profile provides the server and services for managing multiple application server environments. The administrative agent manages applica<br>servers on the same machine. The Network Deployment edition also includes a deployment manager for tightly coupled management and a job manager fic<br>coupled management of topologies distributed over multiple machines. | tion<br>or loosely |
| < Back Next > Finish                                                                                                    | Cancel             |

IBM

## 2. Start working with WAS

| 🚯 Profile Management Tool 7.0                                                                                                    | _ 🗆 🗙               |
|----------------------------------------------------------------------------------------------------|---------------------|
| Server Type Selection                                                                                                    | i a                 |
| Select the type of server to be created within this management profile                                                                                                    |                     |
| O Administrative agent                                                                                                    |                     |
| An administrative agent provides management capability for multiple stand-alone application servers. An administrative agent can manage only the application servers that exist within the same installation on one machine.                                                                                                   | ≣                   |
| <ul> <li>Deployment manager</li> </ul>                                                                                                    |                     |
| A deployment manager provides management capability for multiple federated nodes. A deployment manager can manage nodes that span multiple s<br>and platforms. The nodes that are managed by a deployment manager can only be managed by a single deployment manager and must be federated<br>cell of that deployment manager. | systems<br>d to the |
| ◯ Job manager                                                                                                    |                     |
| A job manager provides management capability for multiple stand-alone application servers, administrative agents, and deployment managers. The ju<br>manager can manage nodes that span multiple systems and platforms. The nodes that are managed by one job manager also can be managed by ot<br>managers.                   | ob<br>her job       |
| < Back Next > Finish                                                                                                    | Cancel              |

IBM

## 2. Start working with WAS

| Profile Management Tool 7.0                                                                                                    |         |
|----------------------------------------------------------------------------------------------------|---------|
| Optional Application Deployment                                                                                                    | la g    |
| Select the applications to deploy to the WebSphere Application Server environment being created.                                                                                                    |         |
| Deploy the administrative console (recommended).                                                                                                    |         |
| Install a Web-based administrative console that manages the application server. Deploying the administrative console is recommended, but if you deselve option, the information center contains detailed steps for deploying it after the profile exists. | ct this |
| < Back Next > Finish                                                                                                    | Cancel  |

| Profile Management Tool 7.0                                                                                                    |        | × |
|----------------------------------------------------------------------------------------------------|--------|---|
| Profile Name and Location                                                                                                    | i a    |   |
| Specify a profile name and directory path to contain the files for the run-time environment, such as commands, configuration files, and log files. Click <b>Brow</b> select a different directory.<br>Profile name: | se to  | ^ |
| Dmgr02                                                                                                    |        | ≣ |
| Profile directory:                                                                                                    |        |   |
| C:\IBM\WebSphere\AppServer\profiles\Dmgr02                                                                                                    |        |   |
| Make this profile the default. Each installation of WebSphere Application Server always has one default profile. Commands that run without referring to a specific profile use the default profile.                 | Browse |   |
| profile. Select this option to make this profile the new default                                                                                                    |        | • |
| < Back Next > Finish                                                                                                    | Cancel |   |

| Profile Management Tool 7.0                                                                                                    |        |
|----------------------------------------------------------------------------------------------------|--------|
| Node, Host, and Cell Names                                                                                                    | i a    |
| Specify a node name, a host name, and a cell name for this profile.                                                                                                    | ^      |
| Node name:                                                                                                    |        |
| CellManager02                                                                                                    |        |
| Host name:                                                                                                    |        |
| Zi-Rui-Wei                                                                                                    |        |
| Cell name:                                                                                                    |        |
| çello2                                                                                                    |        |
| <ul> <li>Node name: A node name is for administration by the deployment manager. The name must be unique within the cell.</li> <li>Host name: A host name is the domain name system (DNS) name (short or long) or the IP address of this computer.</li> <li>Cell name: A cell name is a logical name for the group of nodes administered by this deployment manager.</li> <li>The following naming rules must be used: <ul> <li>Names must start and end with alphabetic characters (A-Z, a-z), numbers (0-9), and underscores () only.</li> <li>Names may contain alphabetic characters (A-Z, a-z), numbers (0-9), periods (.), dashes (-) and underscores () only.</li> <li>Names must not contain spaces or these characters: /\*, :; = +?   &lt;&gt; % '* [] # \$ ^ {} ()</li> </ul> </li> <li>See the information center for profile naming and migration considerations.</li> <li>View the online information center</li> </ul> |        |
| <pre>Sack Next &gt; Finish</pre>                                                                                                    | Cancel |

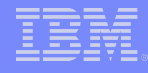

| 🚯 Profile Management Tool 7.0                                                                                                    | _ 0 🛛                                    | ] |
|----------------------------------------------------------------------------------------------------|------------------------------------------|---|
| Administrative Security                                                                                                    | la la la la la la la la la la la la la l |   |
| Choose whether to enable administrative security. To enable security, supply a user name and password for logging into administrative tools. This administration is created in a repository within the application server. After profile creation finishes, you can add more users, groups, or external repositories. | tive user 🛕                              | ] |
| ✓ Enable administrative security                                                                                                    |                                          |   |
| User name:                                                                                                    |                                          | ľ |
| wasadmin                                                                                                    |                                          | ľ |
| Password:                                                                                                    | ≡                                        |   |
| •••••                                                                                                    |                                          |   |
| Con <u>fi</u> rm password:                                                                                                    |                                          |   |
| •••••                                                                                                    |                                          |   |
| See the information center for more information about administrative security.<br>View the online information center                                                                                                    |                                          |   |
| < Back Next > Finish                                                                                                    | Cancel                                   |   |

# BM

## 2. Start working with WAS

Task 3) Federating a node with a Deployment Manager

| 1) Check Dmgr SOAP_CONNECTOR_ADDRESS Port              | Port Name        |
|--------------------------------------------------------|------------------|
|                                                        | CELL_DISCOVERY_A |
| On Admin console or                                    | BOOTSTRAP_ADDRE  |
| <pre>Char ROOT&gt;\properties\portdef properties</pre> | SOAP_CONNECTOR   |
|                                                        | ORB_LISTENER_ADD |
| 2) Enderste node with Dmar                             | SAS_SSL_SERVERAU |
| 2) Federale hode with Drigi                            | CSIV2_SSL_MUTUAL |
| Make sure Dmgr is running                              | CSIV2_SSL_SERVER |
|                                                        |                  |

<Profile\_HOME>\bin\addNode localhost 8879 ADMU0003I: Node Node06 has been successfully federated.

Ports

| Port Name                             | Port | Details |
|---------------------------------------|------|---------|
| CELL_DISCOVERY_ADDRESS                | 7280 |         |
| BOOTSTRAP_ADDRESS                     | 9809 |         |
| SOAP_CONNECTOR_ADDRESS                | 8879 |         |
| ORB_LISTENER_ADDRESS                  | 9104 |         |
| SAS_SSL_SERVERAUTH_LISTENER_ADDRESS   | 9414 |         |
| CSIV2_SSL_MUTUALAUTH_LISTENER_ADDRESS | 9415 |         |
| CSIV2_SSL_SERVERAUTH_LISTENER_ADDRESS | 9413 |         |
| WC_adminhost                          | 9064 |         |
| DCS_UNICAST_ADDRESS                   | 9352 |         |
| WC_adminhost_secure                   | 9047 |         |
| IPC_CONNECTOR_ADDRESS                 | 9632 |         |
| DataPowerMgr_inbound_secure           | 5555 |         |

#### Task 4) Creating a cluster

| Integrated Solutions Console Welcome admin                                                                                                    | Help   Logout                                                                                                    |   |
|----------------------------------------------------------------------------------------------------|----------------------------------------------------------------------------------------------------|---|
| View: All tasks                                                                                                    | Cell=Zi-Rui-WeiCell01, Profile=Dmgr01 Create a new cluster Create a new cluster                                                                                                    | - |
| <ul> <li>New server</li> <li>Server Types</li> <li>Clusters</li> <li>WebSphere application server clusters</li> <li>Proxy server clusters</li> <li>Generic server clusters</li> <li>Cluster topology</li> <li>DataPower</li> <li>Core Groups</li> </ul> | <ul> <li>→ Step 1: Enter basic cluster information</li> <li>Step 2: Create first cluster member</li> <li>Step 3: Create additional cluster members</li> <li>Step 4: Summary</li> </ul> |   |
| Applications     Services     Resources     Security     Environment     System administration                                                                                                    | Next Cancel                                                                                                    |   |

Monitoring and Tuning

Troubleshooting
 ■

Service integration

### Task 4) Creating a cluster

| Create a new cluster                            | 2 -                                                                                                    |
|-------------------------------------------------|----------------------------------------------------------------------------------------------------|
| Create a new cluster                            |                                                                                                    |
| Step 1: Enter basic                             | Create first cluster member                                                                                                    |
| → Step 2: Create first<br>cluster member        | The first cluster member determines the server settings for the cluster members. A server configuration template is created from the first member and stored as part of the cluster data. Additional cluster members are copied from this template. |
| Step 3: Create<br>additional cluster<br>members | * Member name<br>member1                                                                                                    |
| Step 4: Summary                                 | Select node<br>AppSrv03-Node01(ND 7.0.0.13)                                                                                                    |
|                                                 | * Weight<br>2 (020)                                                                                                    |
|                                                 | ☑ Generate unique HTTP ports                                                                                                    |
|                                                 | Select basis for first cluster member:                                                                                                    |
|                                                 | <ul> <li>Create the member using an application server template.</li> <li>default</li> </ul>                                                                                                    |
|                                                 | Create the member using an existing application server as a template.<br>Zi-Rui-WeiCell01/AppSrv03-Node01(ND 7.0.0.13)/memberA 💽                                                                                                    |
|                                                 | Create the member by converting an existing application server.                                                                                                    |
|                                                 | Zi-Rui-WeiCell01/AppSrv03-Node01(ND 7.0.0.13)/server1                                                                                                    |
|                                                 | None. Create an empty cluster.                                                                                                    |
|                                                 |                                                                                                    |
| Previous Next Cano                              |                                                                                                    |

### Task 4) Creating a cluster

#### Create a new cluster

|          | Step 1: Enter basic                    | Create a                                                      | dditional cluster men                                                                         | ibers                                                                                            |                                                                       |                                             |  |  |
|----------|----------------------------------------|---------------------------------------------------------------|-----------------------------------------------------------------------------------------------|--------------------------------------------------------------------------------------------------|-----------------------------------------------------------------------|---------------------------------------------|--|--|
| <b>_</b> | Step 2: Create first<br>cluster member | Enter in<br>cluster<br>first me<br>copied f                   | formation about this n<br>member to the membe<br>mber, and stored as p<br>from this template. | ew cluster member, and clicl<br>r list. A server configuration<br>art of the cluster data. Addit | k Add Member to a<br>template is created<br>ional cluster memb        | dd this<br>I from the<br>ers are            |  |  |
|          | additional cluster<br>members          | * Memb                                                        | er name<br>er2                                                                                |                                                                                                  |                                                                       |                                             |  |  |
|          | Step 4: Summary                        | Select<br>AppS                                                | node<br>rv03-Node01(ND 7.0.0.1)                                                               | 3) 💌                                                                                             |                                                                       |                                             |  |  |
|          |                                        | * Weig<br>2                                                   | ht                                                                                            | (020)                                                                                            |                                                                       |                                             |  |  |
|          |                                        | 🗹 G                                                           | enerate unique HTTP p                                                                         | orts                                                                                             |                                                                       |                                             |  |  |
|          |                                        | Add Member                                                    |                                                                                               |                                                                                                  |                                                                       |                                             |  |  |
|          |                                        | Use the<br>this list<br>allowed                               | Edit function to edit th<br>Use the Delete function<br>to edit or remove the                  | he properties of a cluster me<br>on to remove a cluster memb<br>first cluster member or an a     | mber that is alread<br>per from this list. Yo<br>lready existing clus | ly included in<br>ou are not<br>ter member. |  |  |
|          |                                        | Edit                                                          | Delete                                                                                        |                                                                                                  |                                                                       |                                             |  |  |
|          |                                        | D                                                             | 6                                                                                             |                                                                                                  |                                                                       |                                             |  |  |
|          |                                        | Select                                                        | Member name                                                                                   | Nodes                                                                                            | Version                                                               | Weight                                      |  |  |
|          |                                        | member1         AppSrv03-Node01         ND 7.0.0.13         2 |                                                                                               |                                                                                                  |                                                                       |                                             |  |  |
|          |                                        |                                                               | member2                                                                                       | AppSrv03-Node01                                                                                  | ND 7.0.0.13                                                           | 2                                           |  |  |
|          |                                        | Total                                                         | 2                                                                                             |                                                                                                  |                                                                       |                                             |  |  |
|          | Previous Next Cance                    | el                                                            |                                                                                               |                                                                                                  |                                                                       |                                             |  |  |

### Task 4) Creating a cluster

| Step 1: Enter basic  | Summary                                                 |                                                         |  |  |  |
|----------------------|---------------------------------------------------------|---------------------------------------------------------|--|--|--|
| Ctop 2: Crosto first | Summary of actions:                                     |                                                         |  |  |  |
| cluster member       | Options                                                 | Values                                                  |  |  |  |
| Step 3: Create       | Cluster Name                                            | TestClusterA                                            |  |  |  |
| additional cluster   | Core Group                                              | DefaultCoreGroup                                        |  |  |  |
|                      | Node group                                              | DefaultNodeGroup                                        |  |  |  |
| → Step 4: Summary    | Prefer local                                            | true                                                    |  |  |  |
|                      | Configure HTTP session memory-<br>to-memory replication | true                                                    |  |  |  |
|                      | Server name                                             | member1                                                 |  |  |  |
|                      | Node                                                    | AppSrv03-Node01(ND 7.0.0.13)                            |  |  |  |
|                      | Weight                                                  | 2                                                       |  |  |  |
|                      | Clone Template                                          | default                                                 |  |  |  |
|                      | Clone Basis                                             | Create the member using an application server template. |  |  |  |
|                      | Generate unique HTTP ports                              | true                                                    |  |  |  |
|                      | Server name                                             | member2                                                 |  |  |  |
|                      | Node                                                    | AppSrv03-Node01(ND 7.0.0.13)                            |  |  |  |
|                      | Weight                                                  | 2                                                       |  |  |  |
|                      | Clone Template                                          | Version 7 member template                               |  |  |  |
|                      | Generate unique HTTP ports                              | true                                                    |  |  |  |
| Previous Finish Ca   | ancel                                                   |                                                         |  |  |  |

#### Task 4) Creating a cluster

#### E Messages

Cluster repDomainCluster and all of its cluster members were deleted successfully.

⚠ Changes have been made to your local configuration. You can:

- <u>Save</u> directly to the master configuration.
- <u>Review</u> changes before saving or discarding.

An option to synchronize the configuration across multiple nodes after saving can be enabled in <u>Preferences.</u>

⚠ The server may need to be restarted for these changes to take effect.

#### WebSphere application server clusters

Use this page to change the configuration settings for a cluster. A server cluster consists of a group of application servers. If one of the member servers fails, requests will be routed to other members of the cluster. Learn more about this task in a <u>guided activity</u>. A guided activity provides a list of task steps and more general information about the topic.

#### Preferences

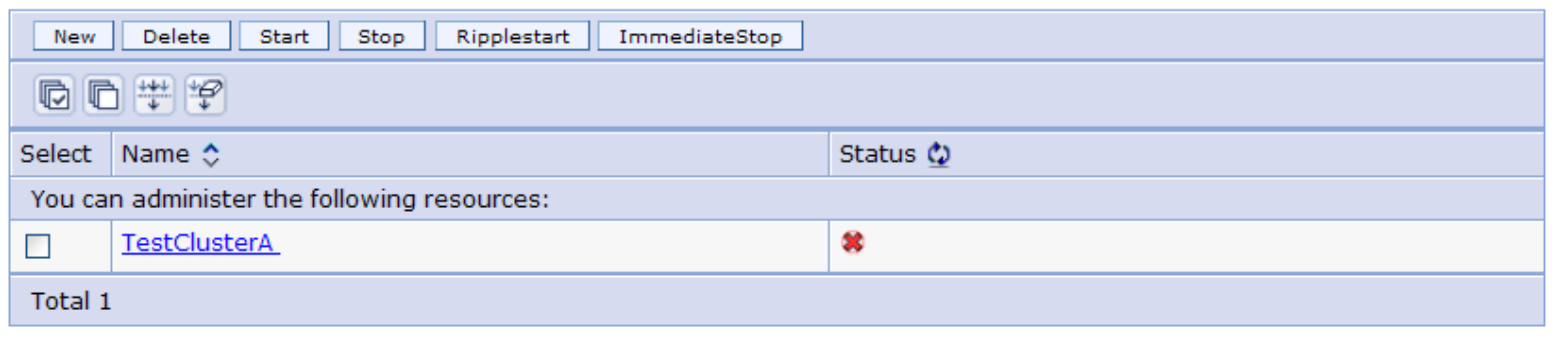

Task 4) Creating a cluster

| eplication domains                                                                                                    | - 1<br>-                                                                                                    |
|----------------------------------------------------------------------------------------------------|----------------------------------------------------------------------------------------------------|
| Replication domains                                                                                                    |                                                                                                    |
| Use this page to create a list of replication domains that the sessio<br>and the stateful session bean failover components. All components<br>replication domain. | n manager uses for replication of the dynamic cache service,<br>that need to share information must be in the same |
| Preferences                                                                                                    |                                                                                                    |
| New Delete                                                                                                    |                                                                                                    |
|                                                                                                    |                                                                                                    |
| Select Name 🗢                                                                                                    | Type 🗘                                                                                                    |
| You can administer the following resources:                                                                                                    |                                                                                                    |
| TestClusterA                                                                                                    | Data replication domain                                                                                            |
| Total 1                                                                                                    |                                                                                                    |
|                                                                                                    |                                                                                                    |

### Task 5) Installing an application

| Integrated Solutions Console Welcome admin                                                                                                    |                                                                                                    |
|----------------------------------------------------------------------------------------------------|----------------------------------------------------------------------------------------------------|
| View: All tasks Velcome                                                                                                    | Enterprise Applications     Preparing for the application installation                                                                                                    |
| <ul> <li>Guided Activities</li> <li>Servers</li> <li>New server</li> <li>Server Types</li> <li>WebSphere application servers</li> <li>WebSphere proxy servers</li> <li>Generic servers</li> <li>Version 5 JMS servers</li> <li>WebSphere MQ servers</li> <li>WebSphere MQ servers</li> <li>Web servers</li> <li>Clusters</li> </ul> | Specify the EAR, WAR, JAR, or SAR module to upload and install.  Path to the new application  Local file system Full path Browse_  Remote file system Full path Browse_ Browse_ Browse |
| DataPower Core Groups Applications New Application Application Types WebSphere enterprise applications Business-level applications Assets                                                                                                    | Next Cancel                                                                                                    |

Some sample and utility installable applications are available at </br><WAS\_ROOT>\installableApps\

| Install New Application                    | 2                                                                                       |  |
|--------------------------------------------|-----------------------------------------------------------------------------------------|--|
| Charify antiona for installi               |                                                                                         |  |
| specify options for install                | ng encerprise applications and modules.                                                 |  |
| → Step 1: Select                           | Select installation options                                                             |  |
| Stee 2 Map                                 | Specify the various options that are available to prepare and install your application. |  |
| modules to servers                         | Precompile JavaServer Pages files                                                       |  |
| Step 3 Provide JSP                         | Directory to install application                                                        |  |
| reloading options<br>for Web modules       |                                                                                         |  |
| Step 4 Map shared                          | ✓ Distribute application                                                                |  |
| libraries                                  | Use Binary Configuration                                                                |  |
| <u>Step 5</u> Map shared                   | Deploy enterprise beans                                                                 |  |
| library relationships                      | Application name<br>Dynamic Cache Monitor                                               |  |
| <u>Step 6</u> Map virtual<br>hosts for Web |                                                                                         |  |
| modules                                    |                                                                                         |  |
| Step 7 Map context                         | Override class reloading settings for Web and EJB modules                               |  |
| roots for Web<br>modules                   | Reload interval in seconds                                                              |  |
| Step 8 Map security                        |                                                                                         |  |
| roles to users or                          | Validate Input off/warp/fail                                                            |  |
|                                            | warn 💌                                                                                  |  |
| <u>Step 9</u> Summary                      | Process embedded configuration                                                          |  |
|                                            | · · · · · · · · · · · · · · · · · · ·                                                   |  |

| stall New Application                                                                                                    |                                                                                                    |                         |                                      |                                                          |
|----------------------------------------------------------------------------------------------------|----------------------------------------------------------------------------------------------------|-------------------------|--------------------------------------|----------------------------------------------------------|
| Specify options for installing                                                                                                    | enterprise a                                                                                                    | pplicatio               | ns and modules.                      |                                                          |
| <u>Step 1</u> Select                                                                                                    | Map modu                                                                                                    | les to                  | servers                              |                                                          |
| <ul> <li>Step 2: Map<br/>modules to servers</li> <li><u>Step 3</u> Provide JSP<br/>reloading options for<br/>Web modules</li> </ul> | Specify targets such as application servers or clusters of application servers<br>where you want to install the modules that are contained in your application.<br>Modules can be installed on the same application server or dispersed among<br>several application servers. Also, specify the Web servers as targets that serve<br>as routers for requests to this application. The plug-in configuration file (plugin-<br>cfg.xml) for each Web server is generated, based on the applications that are<br>routed through. |                         |                                      |                                                          |
| <u>Step 4</u> Map shared<br>libraries                                                                                               | Display cl<br>All securit                                                                                                    | usters a<br>ty domai    | nd servers in the following          | security domain:                                         |
| <u>Step 5</u> Map shared<br>library relationships<br><u>Step 6</u> Map virtual<br>hosts for Web<br>modules                          | Clusters and servers:<br>WebSphere:cell=Zi-Rui-WeiCell01,cluster=TestClusterA<br>WebSphere:cell=Zi-Rui-WeiCell01,cluster=singleServerCluster<br>WebSphere:cell=Zi-Rui-WeiCell01,node=AppSrv03-Node01,server=server1<br>WebSphere:cell=Zi-Rui-WeiCell01,node=Node06,server=server1<br>WebSphere:cell=Zi-Rui-WeiCell01,node=Zi-Rui-WeiNode02,server=server1<br>Apply                                                                                                    |                         |                                      |                                                          |
| <u>Step 7</u> Map context<br>roots for Web<br>modules                                                                               |                                                                                                    |                         |                                      |                                                          |
| Step 8 Map security                                                                                                    | Select Mo                                                                                                    | odule                   | URI                                  | Server                                                   |
| roles to users or<br>groups                                                                                                    | Dy<br>Ca<br>Mo                                                                                                    | namic<br>ache<br>onitor | CacheMonitor.war,WEB-<br>INF/web.xml | WebSphere:cell=Zi-<br>Rui-WeiCell01,cluster=TestClusterA |
| Step 9 Summary                                                                                                    |                                                                                                    |                         |                                      |                                                          |
| Previous Next C                                                                                                    | ancel                                                                                                    |                         |                                      |                                                          |

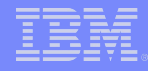

| tall New Application                                      |                          |                                      |                |
|-----------------------------------------------------------|--------------------------|--------------------------------------|----------------|
| pecify options for installing                             | enterprise applications  | and modules.                         |                |
| <u>Step 1</u> Select                                      | Map context roots        | for Web modules                      |                |
| installation options                                      | Context root defined     | in the deployment descriptor         | can be edited. |
| <u>Step 2</u> Map modules<br>to servers                   | Web module               | URI                                  | Context Root   |
| <u>Step 3</u> Provide JSP<br>reloading options for        | Dynamic Cache<br>Monitor | CacheMonitor.war,WEB-<br>INF/web.xml | /cachemonitor  |
| <u>Step 4</u> Map shared<br>libraries                     |                          |                                      |                |
| <u>Step 5</u> Map shared<br>library relationships         |                          |                                      |                |
| <u>Step 6</u> Map virtual<br>hosts for Web<br>modules     |                          |                                      |                |
| Step 7: Map<br>context roots for<br>Web modules           |                          |                                      |                |
| <u>Step 8</u> Map security<br>roles to users or<br>groups |                          |                                      |                |
| Step 9 Summary                                            |                          |                                      |                |
| Previous Next (                                           | Cancel                   |                                      |                |

| <u>Step 1</u> Select                                  | Summary                                                      |                                                 |  |  |  |
|-------------------------------------------------------|--------------------------------------------------------------|-------------------------------------------------|--|--|--|
| installation options                                  | Summary of installation ontions                              |                                                 |  |  |  |
| <u>Step 2</u> Map modules<br>to servers               | Ontions                                                      | Values                                          |  |  |  |
|                                                       | Precompile JavaServer Pages files                            | No                                              |  |  |  |
| reloading options for                                 | Directory to install application                             |                                                 |  |  |  |
| Web modules                                           | Distribute application                                       | Yes                                             |  |  |  |
| Step 4 Map shared                                     | Use Binary Configuration                                     | No                                              |  |  |  |
| libraries                                             | Deploy enterprise beans                                      | No                                              |  |  |  |
| Step 5 Map shared                                     | Application name                                             | Dynamic Cache Monitor                           |  |  |  |
| indrary relationships                                 | Create MBeans for resources                                  | Yes                                             |  |  |  |
| <u>Step 6</u> Map virtual<br>hosts for Web<br>modules | Override class reloading settings for Web<br>and EJB modules | No                                              |  |  |  |
| Stop 7 Map contaxt                                    | Reload interval in seconds                                   |                                                 |  |  |  |
| roots for Web                                         | Deploy Web services                                          | No                                              |  |  |  |
| modules                                               | Validate Input off/warn/fail                                 | warn                                            |  |  |  |
| Step 8 Map security                                   | Process embedded configuration                               | No                                              |  |  |  |
| roles to users or<br>groups                           | File Permission                                              | .*\.dll=755#.*\.so=755#.*<br>\.a=755#.*\.sl=755 |  |  |  |
| Step 9: Summary                                       | Application Build ID                                         | WAS70.SERV1 [cf131038.08]                       |  |  |  |
|                                                       | Allow dispatching includes to remote resources               | No                                              |  |  |  |
|                                                       | Allow servicing includes from remote resources               | No                                              |  |  |  |
|                                                       | Business level application name                              |                                                 |  |  |  |
|                                                       | Asynchronous Request Dispatch Type                           | Disabled                                        |  |  |  |
|                                                       | Allow EJB reference targets to resolve<br>automatically      | No                                              |  |  |  |
|                                                       | Cell/Node/Server                                             | Click here                                      |  |  |  |

#### Task 6) Enabling diagnostic trace

| ns                                                                                                    | Logging and Tracing ?                                                                                                    |
|----------------------------------------------------------------------------------------------------|----------------------------------------------------------------------------------------------------|
|                                                                                                    | Logging and Tracing > dmgr > Diagnostic trace service > Change log detail levels                                                                                                    |
|                                                                                                    | Use log levels to control which events are processed by Java logging. Click Components to specify a log detail level for                                                                                                    |
|                                                                                                    | individual components, or click Groups to specify a log detail level for a predefined group of components. Click a component or group name to select a log detail level, log detail levels are cumulative; a level near the top of the list includes all the |
|                                                                                                    | subsequent levels.                                                                                                    |
|                                                                                                    | Configuration Runtime                                                                                                    |
| anges to master repository<br>tent manager<br>ents<br>oups<br>ed Installation Manager<br>Preferences<br>Identity<br>Groups | Change Log Detail Levels Components Groups *=info                                                                                                    |
| uning<br>Monitoring Infrastructure (PMI)<br>ics<br>iewer                                                                   |                                                                                                    |
| ng                                                                                                    |                                                                                                    |
| 5                                                                                                    |                                                                                                    |

For specific component trace string, please refer http://www-01.ibm.com/support/docview.wss?rs=180&uid=swg21145599

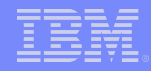

## 3. OpenMic session introduction / Survey

Frequency: Bi-Monthly

Products: WebSphere Application Server WebSphere MQ WebSphere Message Broker

Candidate topics survey for year 2011

#### WAS

Advanced security configuration Session management Data source and connection pooling MQ

MQ Introduction MQ 7 New Feature: Topic publication & subscription MQ clusters Deploying & running MQ clients on WAS

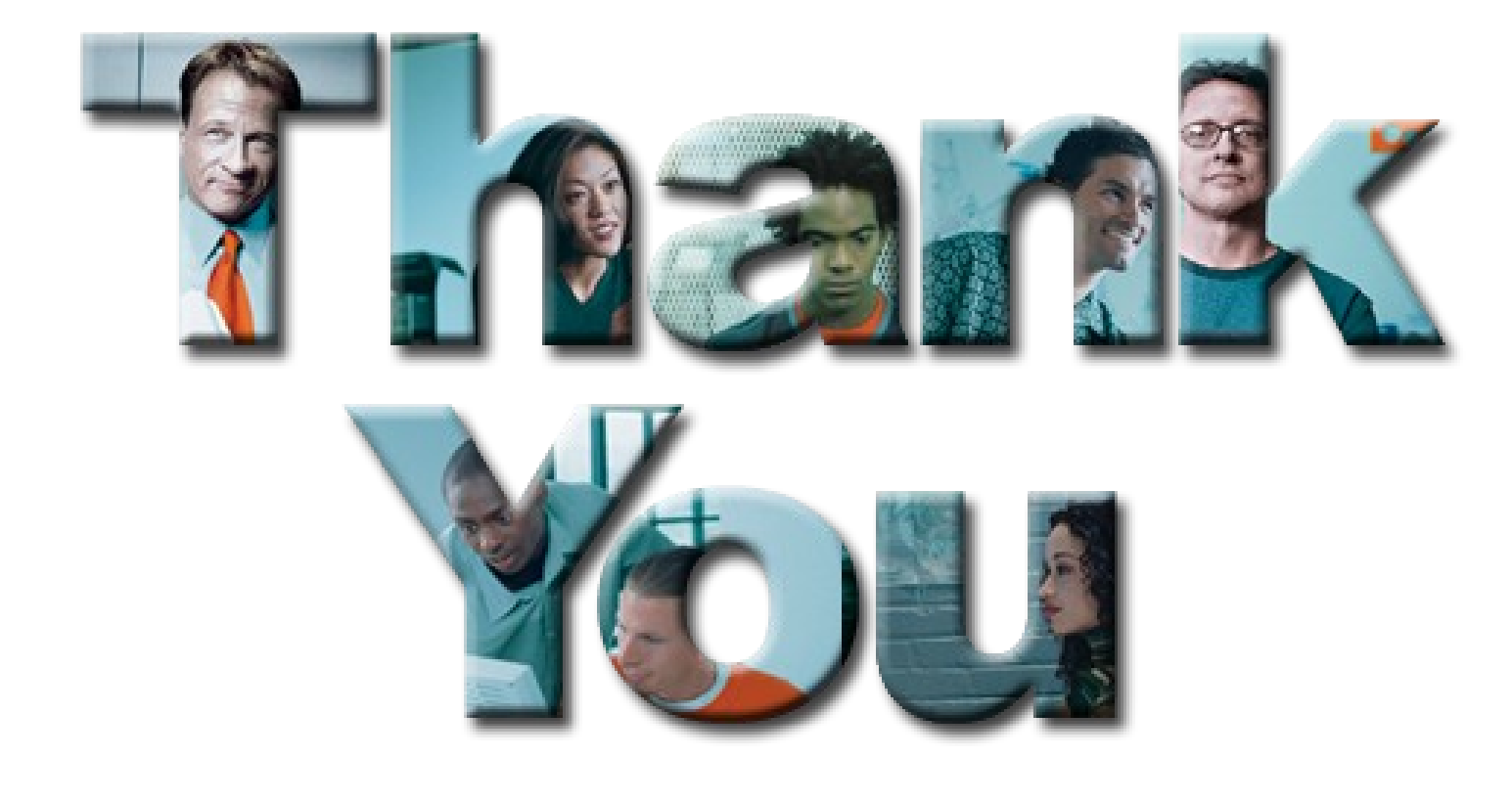

-----